## Przypomnienie hasła w aplikacji SolaxCloud

| Nie może być puste    |
|-----------------------|
| Nie może być puste    |
| Zapomniałem/am hasła? |
|                       |
|                       |

Po otworzeniu aplikacji należy wybrać "Zapomniałem/am hasła?" (1)

Otworzy się kolejne okno, gdzie należy wpisać swój adres e-mail (2) i wybrać "Wyślij". Na adres mailowy zostanie przesłany kod weryfikacyjny, który należy wpisać (4), a kolejno ustawić nowe hasło i je powtórzyć (5), kolejno potwierdzić zmiany (6).

| Zap | oomniałem/am hasła  |             |        | <b>₽</b> ³ | × |
|-----|---------------------|-------------|--------|------------|---|
|     |                     |             |        | Wyślij     |   |
|     |                     |             |        |            |   |
|     | Wprowadż nowe hasło |             |        |            |   |
|     | Potwierdź hasło     | <b>~</b> _" |        |            |   |
|     |                     |             |        | <b>₽</b> ° |   |
|     |                     |             | Anuluj | Potwierdź  |   |

## Odkryj nieskończoną energię w Twoim domu i biznesie

**EPG Sp. z o.o.** Mikołaja Reja 13/15 lok. 216, 81-874 Sopot NIP: 5871706119, kapitał zakładowy 100 000 zł www.epg.eco kontakt@epg.eco +48 58 380 31 41